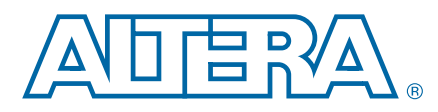

## Dynamic Reconfiguration of PMA Controls in Stratix V Devices

This application note describes how to use the transceiver reconfiguration controller to dynamically reconfigure the Physical Media Attachment (PMA) controls of the Stratix<sup>®</sup> V transceivers.

You can reconfigure the following PMA controls to optimize signal integrity of all the high-speed links in your Stratix V device:

- Transmitter pre-emphasis
- Differential output voltage (V<sub>OD</sub>)
- RX linear equalization
- RX buffer DC gain

The attached reference design provides an implementation example of PMA controls reconfiguration. You can modify the reference design to suit your system requirements and perform an in-system debug of the high-speed channels in your design. This application note describes how to simulate this reference design using the Quartus<sup>®</sup> II software version 11.0 and ModelSim<sup>®</sup> version 6.6d.

For more information about the transceiver reconfiguration controller architecture and implementation, refer to the *Transceiver Reconfiguration Controller* chapter of the *Altera Transceiver PHY IP Core User Guide*.

### Glossary

Controller-the transceiver reconfiguration controller

**PHY IP**—the transceiver PHY IP (a Custom PHY IP in this application)

**PHY***n*—the number of PHY IP instances connected to a controller. For this reference design, *n*=1.

IFn—the number of reconfiguration interfaces you need to enter in the controller

CHn-the number of transceiver channels in the Custom PHY IP

**Reconfiguration interface**—the reconfig\_from\_xcvr and reconfig\_to\_xcvr bus connection between the controller and transceiver PHY IP

**Reconfiguration Interface Group**—the number of groups you want to split the reconfiguration interface bus into at the controller side. It is represented as Grp1, Grp2, …, Grpn in this application note, where *n* refers to the number of groups and Grp itself refers to the width of each group.

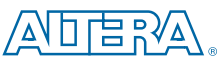

© 2011 Altera Corporation. All rights reserved. ALTERA, ARRIA, CYCLONE, HARDCOPY, MAX, MEGACORE, NIOS, QUARTUS and STRATIX are Reg. U.S. Pat. & Tm. Off. and/or trademarks of Altera Corporation in the U.S. and other countries. All other trademarks and service marks are the property of their respective holders as described at www.altera.com/common/legal.html. Altera warrants performance of its semiconductor products to current specifications in accordance with Altera's standard warranty, but reserves the right to make changes to any products and services at any time without notice. Altera assumes no responsibility or liability arising out of the application or use of any information, product, or service described herein except as expressly agreed to in writing by Altera. Altera customers are advised to obtain the latest version of device specifications before relying on any published information and before placing orders for products or services.

101 Innovation Drive San Jose, CA 95134 www.altera.com QUALITY ISO 9001:2008 NSAI Certified

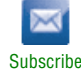

### **Reference Design Functional Description**

This reference design dynamically reconfigures transmitter  $V_{OD}$ , pre-emphasis, receiver DC gain, and equalization for a Stratix V transceiver link implemented using a Custom PHY IP. The purpose of this design is to show you how to connect the transceiver reconfiguration controller to the PHY IP and reconfigure the PMA controls through the Avalon<sup>®</sup> memory-mapped (Avalon-MM) interface of the controller.

This example creates four 3125 transceiver links using a Custom PHY IP, an example top-level file (**top.sv**), and a test bench (**top\_tb.sv**). These will be used to demonstrate the PMA controls reconfiguration feature in Stratix V devices.

Figure 1 shows a high-level block diagram of the reference design that is described in this application note.

Figure 1. Block Diagram of the Reference Design (Note 1), (2)

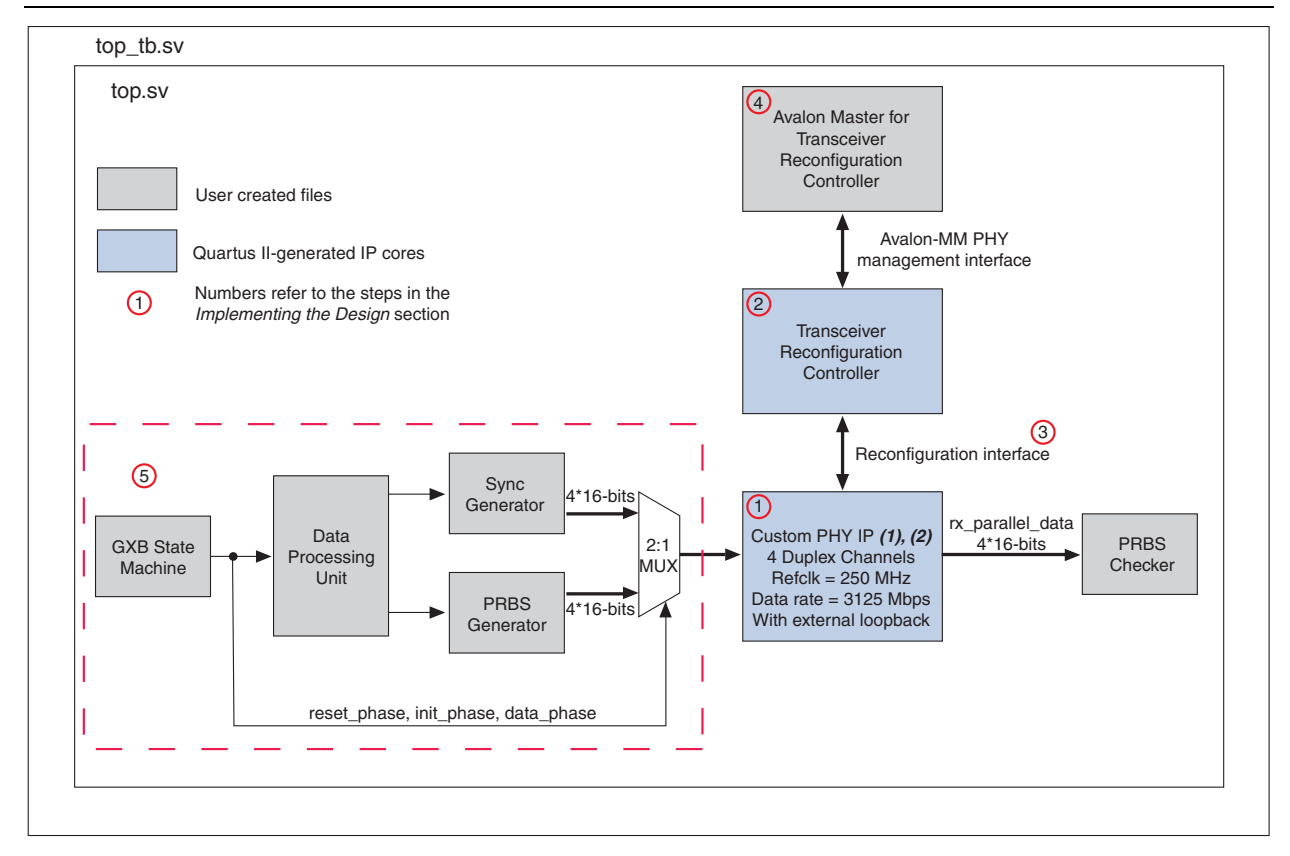

#### Notes to Figure 1:

- (1) You need an Avalon-MM Master to communicate with the PHY management interface of the Custom PHY IP core. It is not shown in this design because it is beyond the scope of this application note.
- (2) You can modify the reference design so that a single Avalon-MM Master is used to interface with both the reconfiguration management interface and the PHY management interface or you can use a separate Avalon-MM Master for each.

The modules of the block diagram include the following:

Custom PHY IP— The Custom PHY IP instantiates the Stratix V transceivers in custom configurations that use standard PCS and word aligner. This file is called top\_custom.v in the reference design.

- **Tor** For implementation details, refer to the *Custom PHY IP Core* chapter in the *Altera Transceiver PHY IP Core User Guide*.
- Transceiver Reconfiguration Controller—This file is called top\_reconfig.v in the reference design.
  - **\*** For implementation details, refer to the *Transceiver Reconfiguration Controller* chapter of the *Altera Transceiver PHY IP Core User Guide*.
- Avalon Master—This file is called mgmt\_master.sv and contains the following components:
  - mgmt\_master.sv—the top-level wrapper that initializes ROM
  - **mgmt\_master\_cpu.sv**—the file containing the actual controller state machine
  - mgmt\_commands\_hv.sv—the package file that contains low-level parameters and command functions
  - mgmt\_functions\_h.sv—the package file that defines high-level functions called by the user program
  - **mgmt\_program.sv**—the package file that contains the user's program
- User Created Logic—The following blocks are created by the user in the reference design:
  - **GXB State Machine**—The GXB state machine controls the sequence of events in the reference design. It contains counters that monitor the three phases: reset phase, init phase, and data phase. Each phase must be completed before the next phase can begin. The state machine sends a control signal to the 2:1 MUX that identifies which phase is currently active for the Custom PHY IP.
  - Data Processing Unit—The data processing unit sends control signals to the sync generator and the PRBS generator. It selects the data from the sync generator during the init phase, and the data from the PRBS generator during the data phase. The data processing unit is called datagen\_controller.v in the design.
  - **Sync Generator**—The sync generator begins operating in the init phase, after the tx\_ready and rx\_ready output signals of the Custom PHY IP are asserted. It transmits 8'hBCs into the four transmitter lanes of the Custom PHY IP. This ensures that the four receiver links are word aligned.

The sync generator is called **syncgen\_16bit\_11ane.v** in the reference design. The **syncgen\_16bit\_41anes.v** instantiates the sync generator four times for the four transceiver lanes.

- PRBS Generator—The PRBS generator begins operating in the data phase, after the rx\_syncstatus output signal of the Custom PHY IP is asserted. It generates the payload (PRBS23 data) for the Custom PHY IP. It is called prbs\_generator.v in the reference design.
- PRBS Checker—The PRBS checker is called prbs\_checker.v in the design. The prbs\_checker\_x4.v file instantiates the checker four times for the four receiver lanes. It verifies that the data transmitted into the transmitter is received correctly at the output of the receiver.

## **Design Specifications**

Table 1 lists the specifications for this reference design.

| Table 1. Design Specification | <b>1. Design Specifications</b> |
|-------------------------------|---------------------------------|
|-------------------------------|---------------------------------|

| Attribute          | Specification                                                                   |
|--------------------|---------------------------------------------------------------------------------|
| Quartus II version | Quartus II v11.0                                                                |
| FPGA               | 5SGXMA7K2F40C2                                                                  |
|                    | Custom PHY v11.0                                                                |
| IF COTES USED      | <ul> <li>Transceiver Reconfiguration Controller v11.0</li> </ul>                |
| Prerequisites      | Transceiver Reconfiguration Controller and Custom PHY IP implementation details |
| Simulator          | ModelSim v6.6d                                                                  |
| Data Pattern       | PRBS23                                                                          |

## **Implementing the Design**

Perform the following steps to create the reference design.

### Step 1: Set Up the Transceiver Channels in the Custom PHY IP

Use the MegaWizard  ${}^{\scriptscriptstyle\rm TM}$  Plug-In Manager to instantiate the Custom PHY IP.

To open the MegaWizard Plug-In Manager, click **Installed Plug-Ins** > **Interfaces** > **Transceiver PHY** > **Custom Phy IP v11.0**.

For this reference design, the Custom PHY IP is set up as shown in Figure 2.

Figure 2. Setting Up the Custom PHY IP

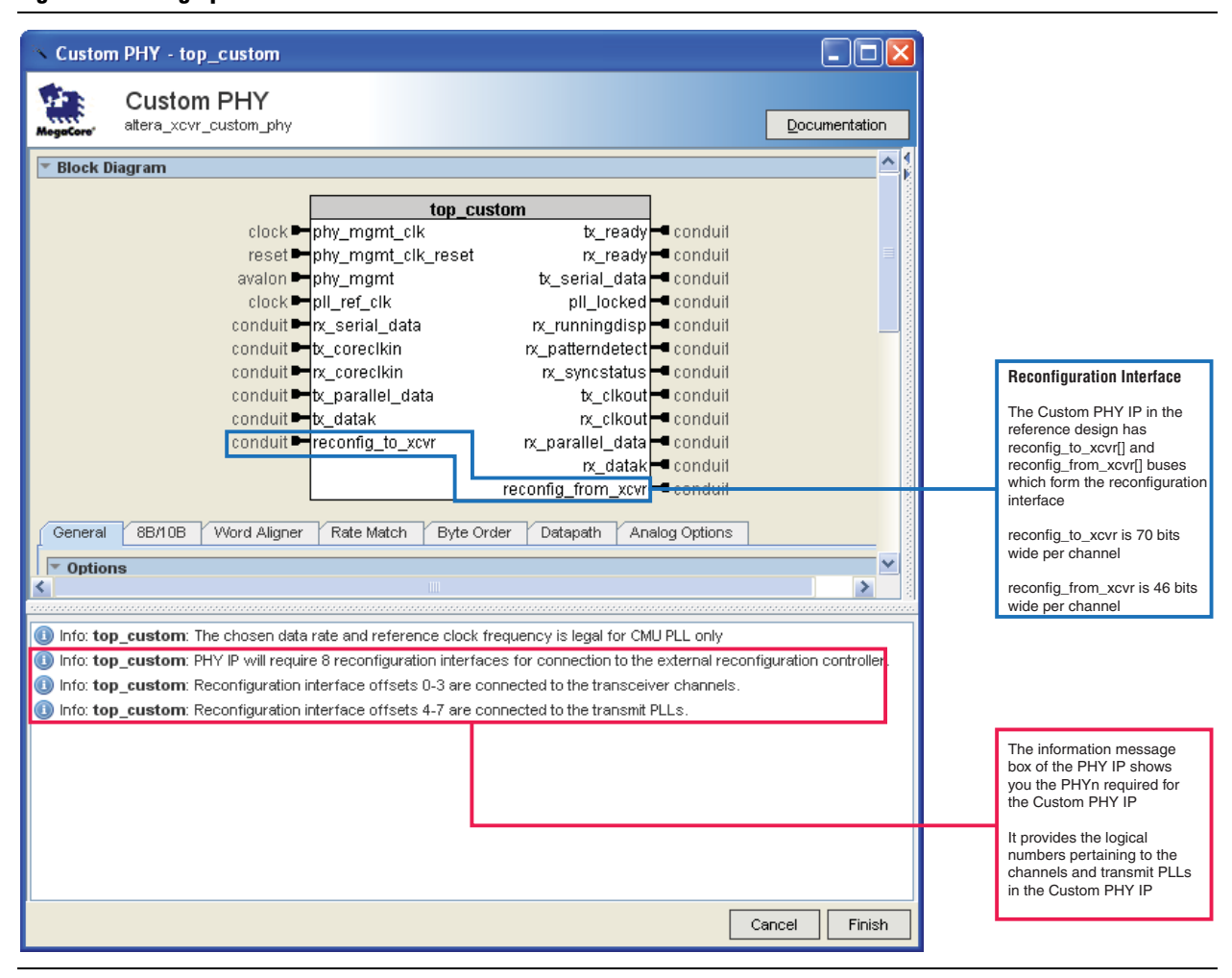

### **Step 2: Set Up the Transceiver Reconfiguration Controller**

Use the MegaWizard Plug-In Manager to instantiate the controller.

To open the MegaWizard Plug-In Manager, click **Installed Plug-Ins > Interfaces > Transceiver PHY > Transceiver Reconfiguration Controller**.

| For the reference | e design, | set up | the co | ntroller | as shown | in Figure 3. |
|-------------------|-----------|--------|--------|----------|----------|--------------|
|-------------------|-----------|--------|--------|----------|----------|--------------|

Figure 3. Setting Up the Transceiver Reconfiguration Controller (Note 1), (2), (3)

| Transceiver Reconfiguration Controller - top_reconfig                                                                                                    |                                                                                                    |
|----------------------------------------------------------------------------------------------------|----------------------------------------------------------------------------------------------------|
| Transceiver Reconfiguration       Controller       att_xcvr_reconfig                                                                                                    |                                                                                                    |
| T Block Diagram                                                                                                    |                                                                                                    |
| top_reconfig         clock       mgmt_clk_clk       reconfig_busy       conduit         mgmt_rst_reset       ch0_0_to_xcvr       conduit         ch0_0_from_xcvr       ch1_1_to_xcvr       conduit         ch1_1_from_xcvr       ch2_2_to_xcvr       conduit         ch2_2_from_xcvr       ch4_7_to_xcvr       conduit         ch4_7_from_xcvr       ch4_7_to_xcvr       conduit         ch4_7_from_xcvr       ch4_7_to_xcvr       conduit         ch4_7_from_xcvr       ch4_7_to_xcvr       conduit         ch4_7_from_xcvr       ch4_7_to_xcvr       conduit         ch4_7_from_xcvr       ch4_7_to_xcvr       conduit         ch4_7_from_xcvr       ch4_7_to_xcvr       conduit         ch4_7_from_xcvr       conduit       ch4_7_to_xcvr         refere family:       Strattx V          Interface Bundles       conduit       ch1_1_1_4         (e.g. '2,2' or leave blank for a single bundle)       conduit       conduit         Feature Options       conduit       conduit       conduit | (4)<br>For the reference design, the controller is connected to a single Custom PHY IP instance with 4 channels (CHn) in non-bonded configuration.<br>Therefore, PHYn = 8 (2 x CHn)                                                                                            |
| Feature options     Enable offset cancellation block     Enable analog @MA reconfiguration block                                                                                                    | (5)                                                                                                    |
| Cancel Finish                                                                                                    | This option specifies how you want to<br>split the configuration interface<br>(reconfig_to_xcvr, reconfig_from_xcvr)<br>between the controller and the<br>Custom PHY IP                                                                                                    |
|                                                                                                    | For the reference design, the user<br>entered values are:<br>1, 1, 1, 1, 1, $4 \Rightarrow 1 + 1 + 1 + 1 + 4 = 8$ (M)<br>The reconfiguration interface is split into<br>5 groups (Grp1, Grp2, Grp3, Grp4, Grp5)<br>Grp1 to Grp4 each interfaces to a single<br>logical channel |

# Grp5 to Grp8 interface to the remaining 4 logical channels (TX PLLs in this case)

#### Notes to Figure 3:

- (1)  $mgmt_clk_clk$  is connected to 150 MHz in the reference design.
- (2) You can reconfigure PMA controls only when  $reconfig_{busy}$  is asserted low.
- (3) Connect an Avalon-MM Master to the reconfig\_mgmt bus of the controller as shown in the design to schedule your PMA control reads and writes to the Custom PHY IP.
- (4) Refer to Table 9-1 in the *Transceiver Reconfiguration Controller* chapter of the *Altera Transceiver PHY IP Core User Guide* to determine the logical number of reconfiguration interfaces (IFn).
- (5) Refer to Table 9-4 in the Transceiver Reconfiguration Controller chapter of the Altera Transceiver PHY IP Core User Guide for details on this option.

### **Step 3: Connect the Controller and Transceiver Channels**

For the reference design, connect the controller and transceiver channels as shown in Figure 4.

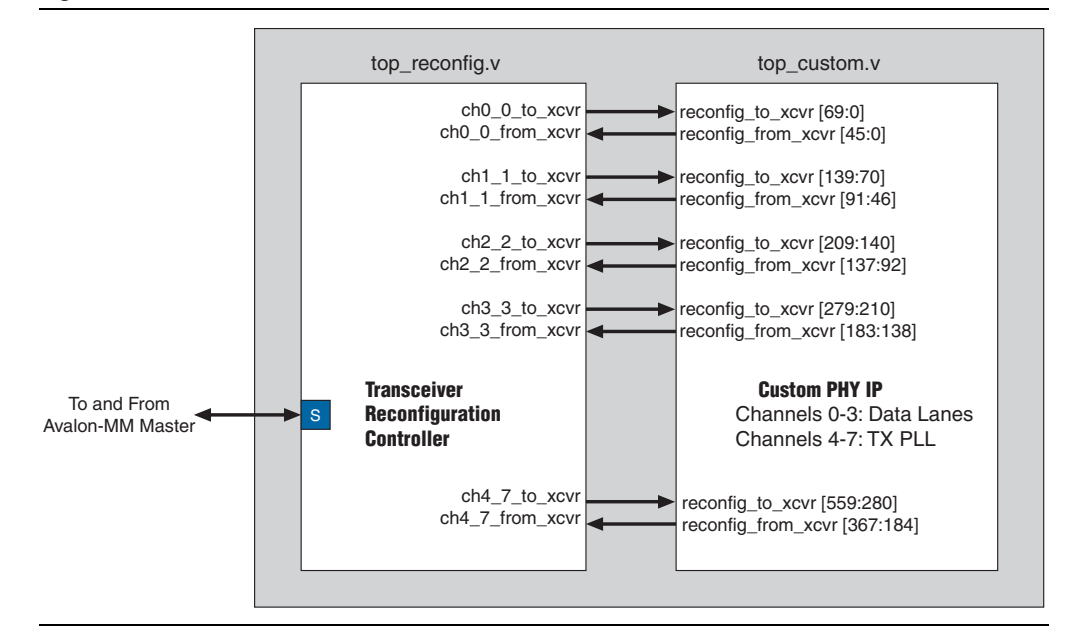

#### Figure 4. Connect the Controller and Transceiver Channels

### Step 4: Create an Avalon Memory-Mapped Master

Use the Avalon-MM master to communicate with the controller's Avalon reconfiguration management interface.

Use one of the following options to create a synthesizable Avalon-MM master:

- Write your own state machine to interact with the Avalon-MM interface
- Use the NIOS<sup>®</sup> II processor from the Qsys system to send reads and writes to the Avalon-MM interface
- Use your own external processor and create a bridge to the Avalon-MM interface

The reference design gives an example of a synthesizable Avalon-MM Master. The only file that you must change in this design is **master\_program.sv**.

Regardless of which option you choose to create the master, you must follow the Avalon specifications described in the *Avalon Interface Specifications*.

For example, suppose you want to change the TX V<sub>OD</sub> of logical channel 2 to a setting of 5. Change the Write VOD section of **mgmt\_program.sv** as shown in Example 1.

#### Example 1.

```
f_sleep(50);
```

**For the actual values that the** V<sub>OD</sub> setting maps to, refer to the *DC and Switching Characteristics for Stratix V Devices* chapter of the *Stratix V Device Handbook*.

### Step 5: Connect the User-Created Logic

Connect the remaining blocks and compile the design. During compilation, ensure that you compile the **.sv** packages and header files before you compile the remaining RTL files.

To rearrange the order of the design files, perform the following steps:

- 1. Click the Add/Remove Files in Project tab of the Project tab.
- 2. Click on the file whose position you want to change.
- 3. Click the **Up** or **Down** buttons shown in Figure 5 to change the order. Arrange the files in the order shown in Figure 5.

| Select the design files you want to include in the project. Click Add All to add all design files in the project directory to the project. |                                                                                                    |                                                                                                    |  |
|----------------------------------------------------------------------------------------------------|----------------------------------------------------------------------------------------------------|----------------------------------------------------------------------------------------------------|--|
| File Name                                                                                                    | Туре 🔼                                                                                                    | Add All                                                                                                    |  |
| alt_xcvr_reconfig_h.sv<br>mgmt_master/mgmt_functions_h.sv                                                                                  | SystemVerilog H<br>SystemVerilog H                                                                                                    | <u>R</u> emove                                                                                                    |  |
| mgmt_master/mgmt_commands_h.sv<br>mgmt_master/mgmt_memory_map.sv                                                                           | SystemVerilog H<br>SystemVerilog H<br>SustemVerilog H                                                                                                    | Цр                                                                                                    |  |
| mgmt_master/mgmt_cpu.sv                                                                                                    | SystemVerilog H                                                                                                    | Down                                                                                                    |  |
|                                                                                                    | directory to the project.<br>File name:<br>File Name<br>alt_xcvr_reconfig_h.sv<br>mgmt_master/mgmt_functions_h.sv<br>mgmt_master/mgmt_commands_h.sv<br>mgmt_master/mgmt_memory_map.sv<br>mgmt_master/mgmt_master.sv<br>mgmt_master/mgmt_cpu.sv | directory to the project.  Eile name:  File Name  Type  alt_xcvr_reconfig_h.sv  SystemVerilog F  mgmt_master/mgmt_functions_h.sv  SystemVerilog F  mgmt_master/mgmt_memory_map.sv  SystemVerilog F  mgmt_master/mgmt_master.sv  SystemVerilog F  mgmt_master/mgmt_cpu.sv  SystemVerilog F  mgmt_master/mgmt_cpu.sv  SystemVerilog F  Mgmt_master/mgmt_cpu.sv  SystemVerilog F  Mgmt_master/mgmt_cpu.sv  SystemVerilog F  SystemVerilog F  Mgmt_master/mgmt_cpu.sv  SystemVerilog F  SystemVerilog F  Sys |  |

Figure 5. Arranging the Files

### **Step 6: Simulate the Design**

This section describes how to simulate the reference design using ModelSim SE version 6.6d.

The files required for simulation are:

- **phy\_sim\_setup.tcl**—the main Tcl script used to generate a ModelSim simulation script. The output file is **phy\_sim\_top.tcl**.
- **phy\_dirs.txt**—the file containing all PHY IP instance names and working directory
- **phy\_sim\_top.tcl**—the output ModelSim script generated from **phy\_sim\_setup.tcl**. The file can be used in ModelSim to create all the necessary PHY IP libraries for simulation.

Perform the following steps to simulate the design:

- 1. Copy phy\_sim\_setup.tcl to the main source directory.
- 2. Create **phy\_dirs.txt** with a text editor and add the necessary information to the file.

This file must be formatted correctly for the script to run correctly. The contents of the file are as follows:

- <working directory>
- <reconfig instance>
- <PHY IP instance #1>
- <PHY IP instance #2>
- <PHY IP instance #n>

The script assumes that the PHY instance files are at the same level as the <working directory>.

- 3. Run the script: quartus\_sh -t phy\_sim\_setup.tcl
- 4. Open the newly created phy\_sim\_top.tcl file
- 5. Add all necessary design files, including the testbench file
- 6. Launch ModelSim and source phy\_sim\_top.tcl

### **Document Revision History**

Table 2 lists the revision history for this application note.

#### Table 2. Document Revision History

| Date     | Version | Changes          |
|----------|---------|------------------|
| May 2011 | 1.0     | Initial release. |

Page 9